# How to Search for Available Properties

### Find a Property:

The "Find Properties" menu allows you to search for available properties and view maps associated with the property. Each tract of land available for leasing is identified by a Recreational Lease Unit (RLU) number. Hunting clubs are allowed to bid on and Lease as many RLUs as they like.

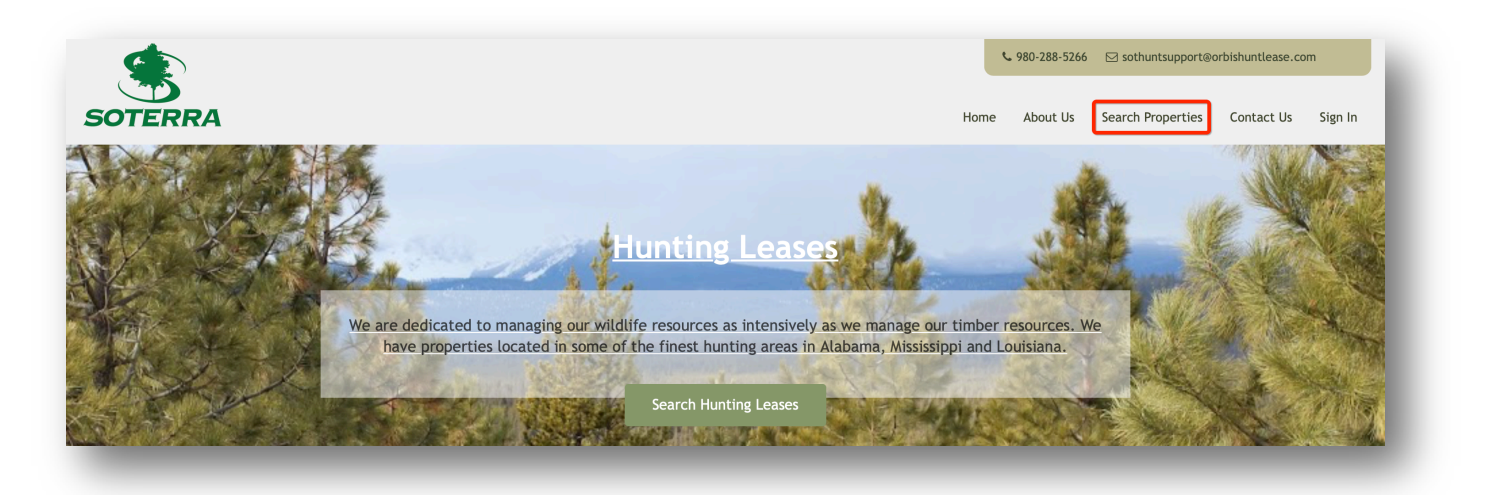

Land available for leasing is listed geographically by state and county. If your preferred county is not listed, then we do not currently have any property available for hunting in that county. Search results can be filtered by using the drop-down arrows beside each of the search categories.

| State  | Select             | \$ |
|--------|--------------------|----|
| County | Select             | ÷  |
| RLU    | Select             | \$ |
|        | Show Property List |    |

#### **Property Listing:**

Each box on this page contains information about each available RLU that meets your search criteria. This information includes: Location, Number of acres, RLU price, Lease term dates, as well as Aerial, Topographical, and Location maps.

| Properties found for the search criteria: 1                                     | Sort Results By:      | RLU No - Low to High |
|---------------------------------------------------------------------------------|-----------------------|----------------------|
| LU No: AL_Blou_05                                                               | Acres: 40             |                      |
| Location: Blount County, AL                                                     | Lease Price:\$250.00  |                      |
| Lease Term: 7/1/2019 to 6/30/2020                                               | View Details QView or | Мар                  |
| Aerial DCPO DCCAtion                                                            | Lease Now             |                      |
| For requesting an entry permit to view the property, please click Request Entry |                       |                      |

## View RLU Details:

The RLU Details page shows additional information about the property:

| RLU No: AL_                | Blou_05                                      |
|----------------------------|----------------------------------------------|
| Acres:                     | 40                                           |
| Location:                  | Blount County, AL                            |
| Lease Type:                | Lease Now                                    |
| Lease Start Date:          | Jul 01, 2019                                 |
| Lease End Date:            | Jun 30, 2020                                 |
| RLU Price:                 | \$250.00 🕄                                   |
| Comments:                  |                                              |
| Special Conditions:        | Not Available                                |
| Note: All leases are subje | ect to a \$30 QDMA membership fee each year. |
|                            | Lease Now                                    |

#### View RLU on the Map:

Clicking Q View on Map allows you to view RLUs on an interactive map. You are also able to select the RLU you would like to view on the map from the drop-down arrow on the top left portion of your screen.

|                     | <b>D</b> 1 <b>D1</b> |                                                   |
|---------------------|----------------------|---------------------------------------------------|
| LU No: AL_          | Blou_05              | Request Entry Permit                              |
| Acres:              | 40                   | Click here to request an entry permit to view the |
| Location:           | Blount County, AL    | property.                                         |
| Lease Type:         | Lease Now            |                                                   |
| Lease Start Date:   | Jul 01, 2019         |                                                   |
| Lease End Date:     | Jun 30, 2020         | RLU Maps                                          |
| RLU Price:          | \$250.00 🚯           | Aerial TOPO ILocation                             |
| Comments:           |                      |                                                   |
| Special Conditions: | Not Available        | C view on map                                     |

| Search Properties                                                                             |                                       |
|-----------------------------------------------------------------------------------------------|---------------------------------------|
| Select RLU to View on Map \$                                                                  | Lat: 33° 50' 32" Lon: -86° 48' 52"    |
| +<br>- 44 to<br>White Cax Xins<br>(3) - 100<br>283<br>- 5 kinnet Cit<br>- 4<br>- 5 kinnet Cit | Den Leased<br>Road Map TOPO Satellite |

Zoom In/Out: Zooming in/out can be accomplished by selecting the + or - on the left side of the map.

<u>Pan</u>: Panning can be accomplished by holding down the left mouse button while dragging the mouse pointer to pull the map in any desired direction.

| + |  |
|---|--|
| - |  |

<u>Switch Background Map</u>: The background map can be changed from Road Map to Satellite.